### gov.br

## UFPRvirtual Página inicial

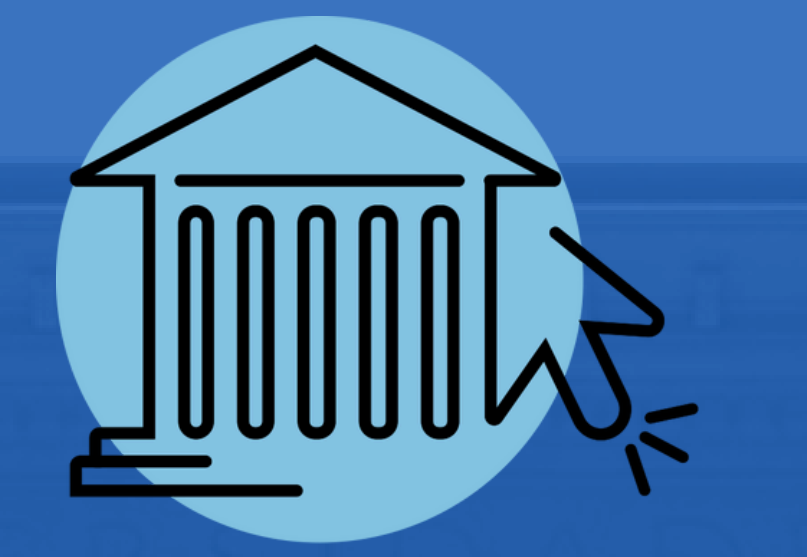

# A UFPR Virtual está de cara nova!

fique por dentro....

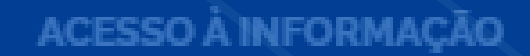

PARTICIPE

### LEGISLAÇÃO

# Página Inicial

Na **Página Inicial**, mantêm-se os espaços "Tutoriais", "Ambientação" e "Acessibilidade" com materiais orientativos e o "Suporte ao Usuário". Para entrar nas salas específicas em que está inscrito(a), é necessário clicar em "Acessar".

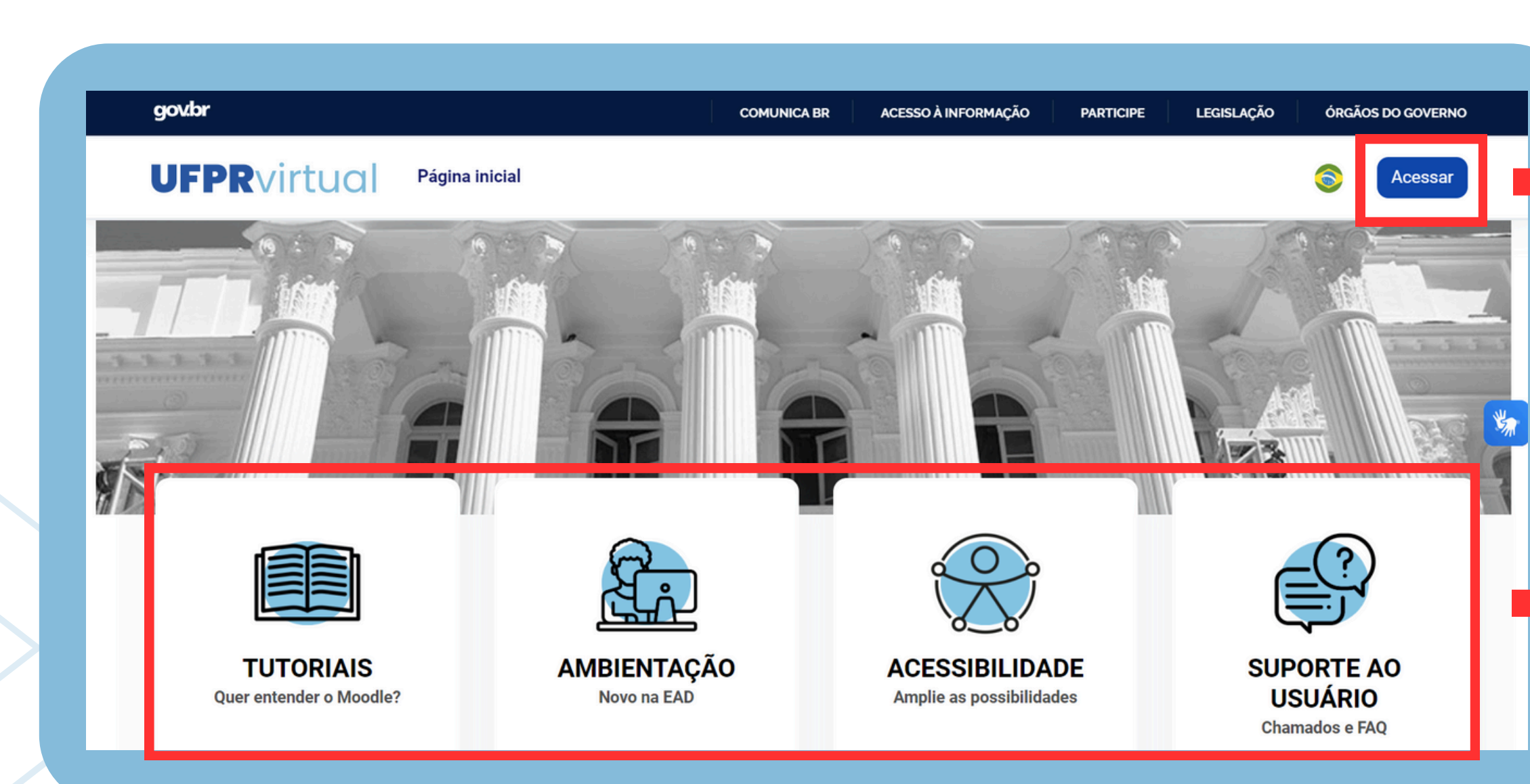

### direciona para a página de identificação e senha

acesso aos materiais e ao Suporte

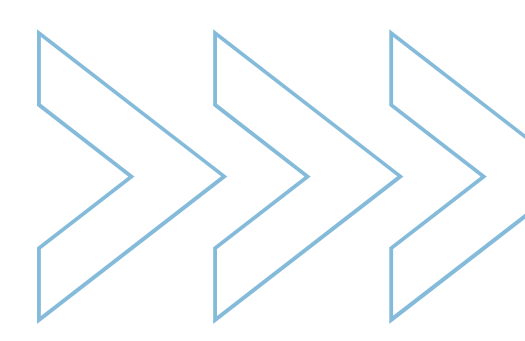

# Identificação e Senha

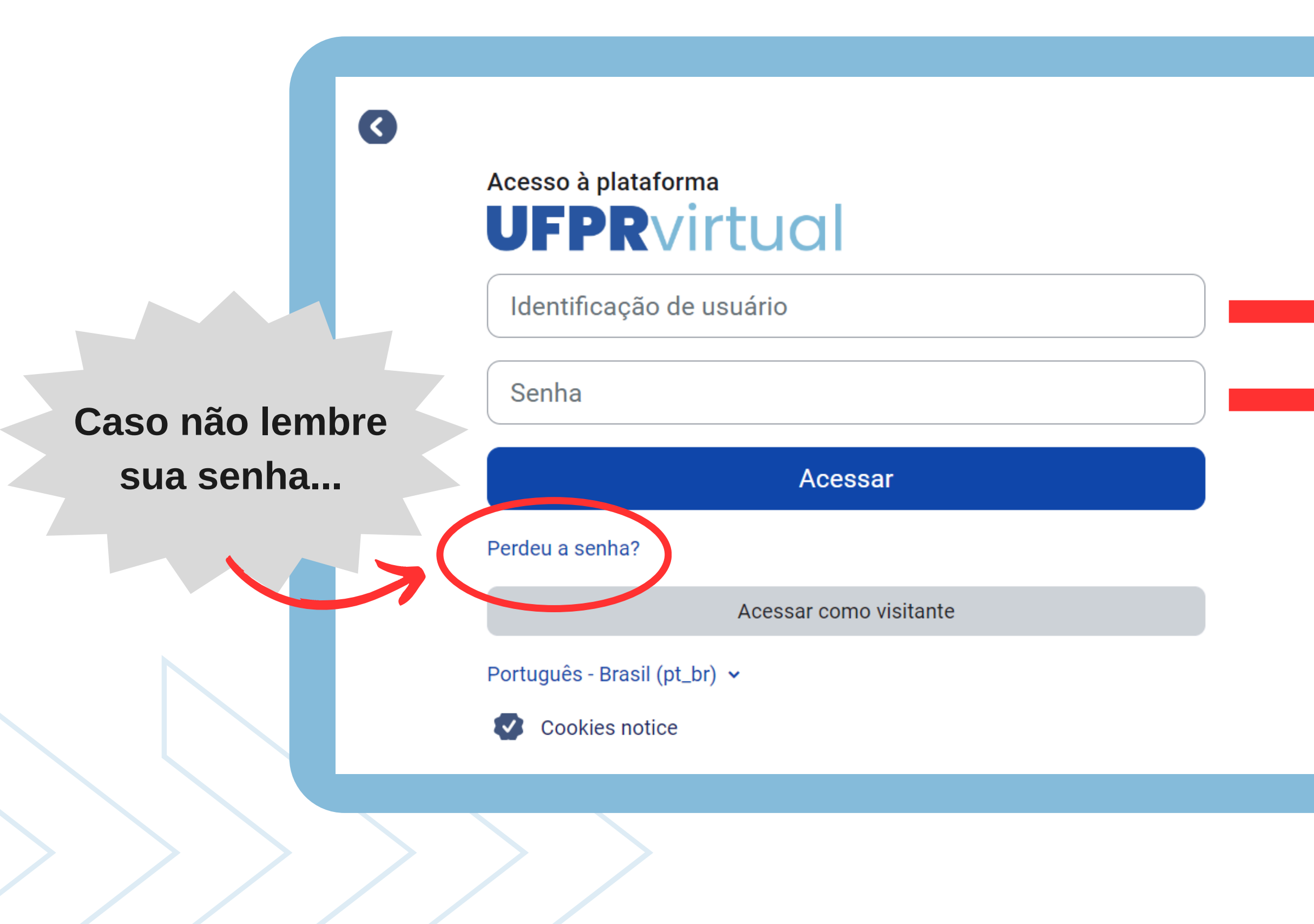

### número CPF com 11 dígitos

### sua senha

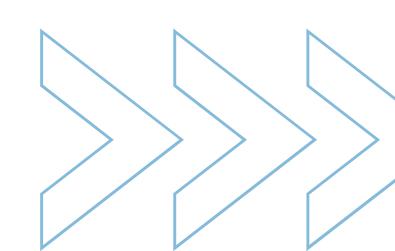

## Painel - parte superior

O **Painel** é a sua área principal. Na parte superior do Painel, constam os dados do curso ao qual está vinculado(a) e as salas (cursos/disciplinas) em que está inscrito(a). No Painel, você encontra:

| FPRvirtual Página inical Painel Minhas salas                   | Ąρ                                    |
|----------------------------------------------------------------|---------------------------------------|
| Painel                                                         |                                       |
| Cabeçalho de Curso<br>MEDICINA - Integral<br>Resumo dos cursos | dados do curso                        |
| Todos (exceto removidos da visualização) 🗸 Buscar              | Ordenar pelo último acesso 🖌 Cartão 🖌 |
|                                                                |                                       |

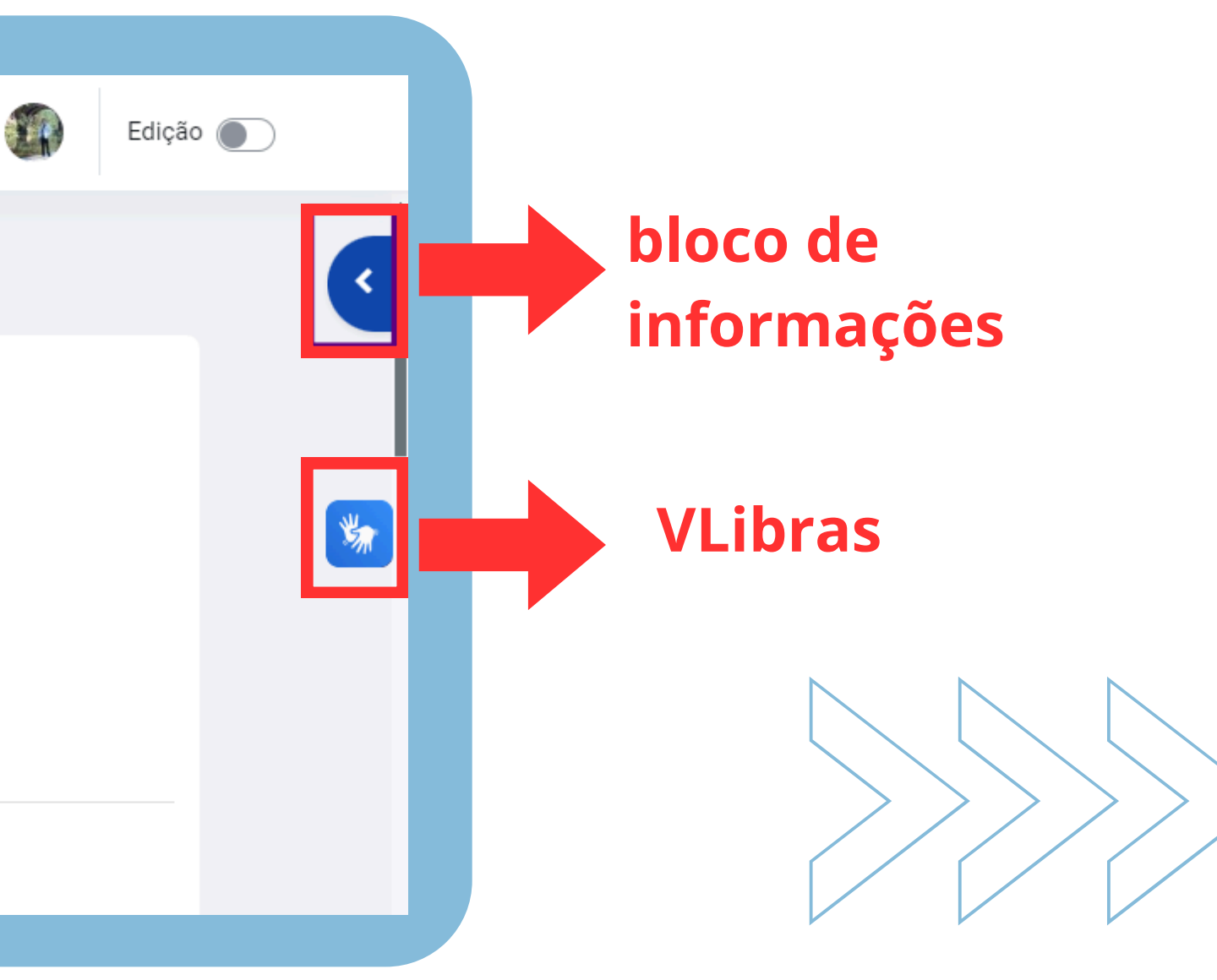

## Painel - parte inferior

Na parte inferior do Painel, constam as salas (cursos/disciplinas) em que está inscrito(a). Você pode localizá-las a partir dos filtros disponíveis:

| Resumo dos cursos                                                           |                                                   |                                                                                                    |
|-----------------------------------------------------------------------------|---------------------------------------------------|----------------------------------------------------------------------------------------------------|
| Em andamento 🗸 Buscar                                                       | Ordenar pelo último acesso 🗸 Cartão 🗸             | filtros                                                                                                    |
| Apoio<br>EEEE Nation de Flucte Hersteicherter de<br>Toronigies Educationsis | 1º Semestre - 2023                                | 2° Semestre - 2022<br>"[] a unica concretização efetiva da o<br>em que aquelas poucas pessoas intere<br>orientem toda a sua energia para que<br>educação para a contestação e pa<br>(Adorno) |
| Núcleo de Estudo Interdisciplinar de                                        | 1 2023 SLLC078 LC21 ESTUDOS LITERÁRIOS II<br>Prof | 2 2022 SLLC085 LCREM PRÁTICA DE ENSINO<br>EM                                                                                                    |
| 2° Semestre - 2021                                                          |                                                   | 1° Semestre - 2021                                                                                                    |
| TAXSFORMING<br>FRENDSHIP                                                    |                                                   |                                                                                                    |

### Rol de salas em que está inscrito(a).

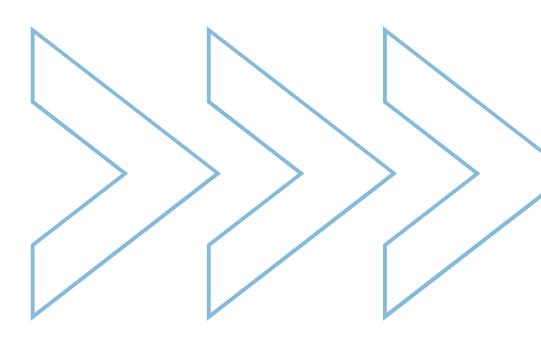

## Minhas Salas

Minhas Salas é a página de acesso direto ao seu rol de Salas (cursos / disciplinas) em que está inscrito(a). Para localizá-las, aqui, também há filtros disponíveis:

|         | govbr                                      | COMUNICA BR                      | ACESSO À INFORMAÇÃO | PARTICIPE                                                      |
|---------|--------------------------------------------|----------------------------------|---------------------|----------------------------------------------------------------|
|         | UFPRVITUA Página inicial Paihel Minhas     | s salas Administração do site    |                     |                                                                |
|         | Minhas salas                               |                                  |                     |                                                                |
| filtros | Resumo dos cursos<br>Em andamento V Buscar | Ordenar pelo último acesso 🗸     | Cartão 🗸            |                                                                |
|         |                                            | 1° Semestre - 2023               |                     | 2° Semestre - 202<br>"[] a unica<br>em que aque<br>orientem to |
|         | Núcleo de Estudo Interdisciplinar de       | 1 2023 SLLC078 LC21 ESTU<br>Prof | JDOS LITERÁRIOS II  | educaçã<br>2 2022 SLLC08<br>FM                                 |
|         | 0                                          | FIOT                             | 0                   | LWI                                                            |
|         |                                            |                                  |                     |                                                                |

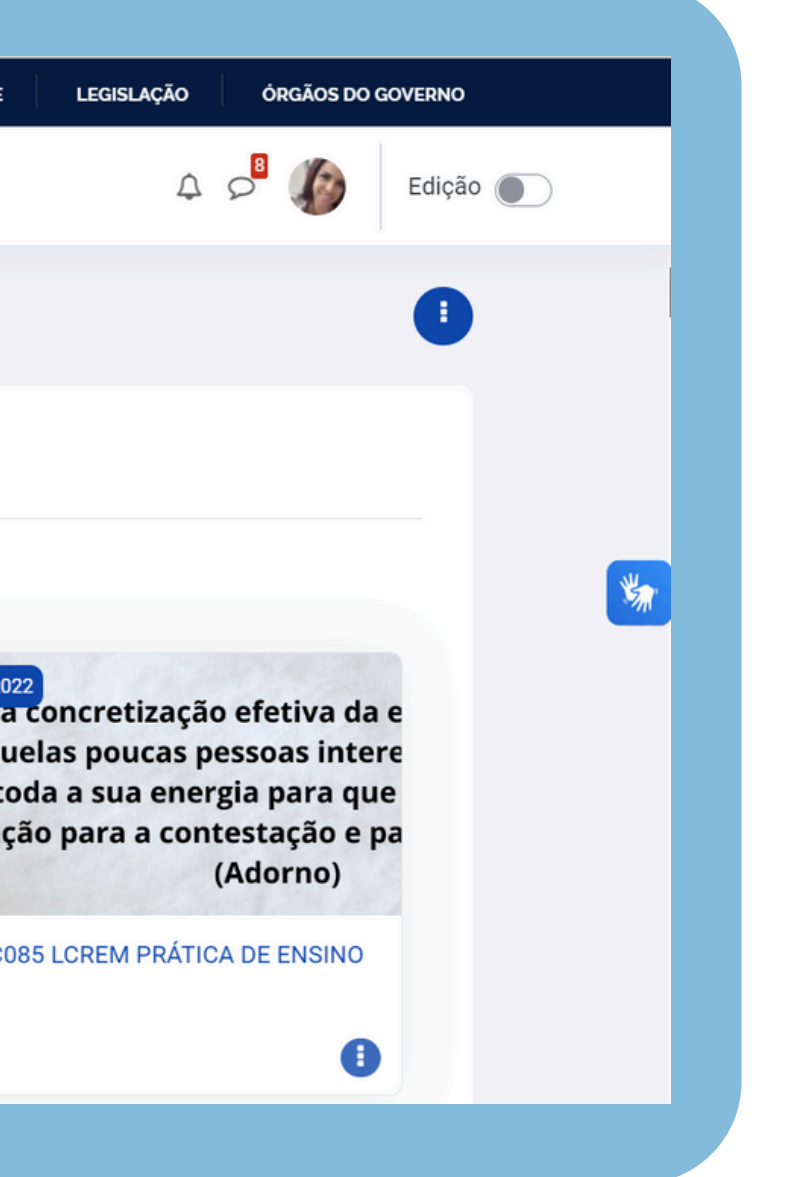

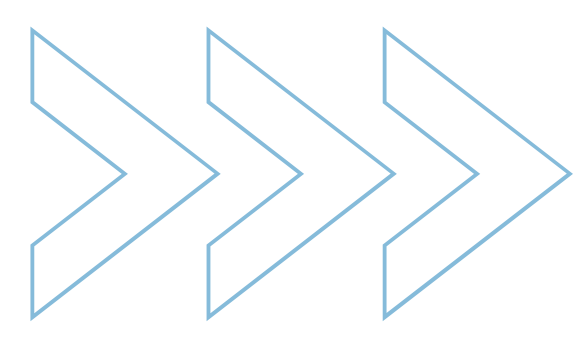

# Curso / Disciplina

Ao acessar uma Sala, você visualiza o **Curso (disciplina)**. O Curso é o primeiro item na barra azul e permite a visualização da sala com sua identificação, tópicos e recursos inseridos.

| UFPR | virtual Página inicial Painel Minhas salas Administração do site | £       |
|------|------------------------------------------------------------------|---------|
| Cur  | rso C)nfigurações Participantes Notas Relatórios Mais∽           |         |
| 1    | I 2023 SLLC078 LC21 ESTUDOS LITERÁRIOS IMProf GEOVANA GENTILI    |         |
|      | > Início                                                         | Expandi |
|      | <ul> <li>Apresentação do Módulo</li> </ul>                       |         |
|      | $\sim$                                                           |         |

### visualização do curso (disciplina)

Edição 🔵

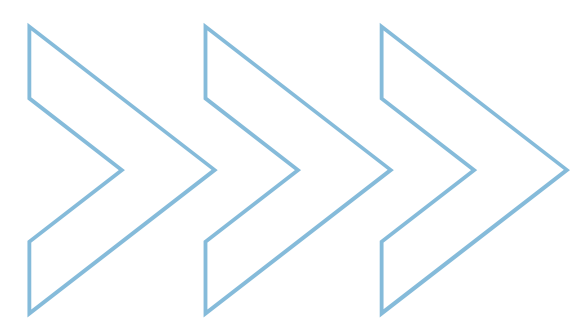

## Itens - Barra azul na Sala

A **barra azul**, na parte superior em cada Sala, contém itens referentes ao Curso / Disciplina que auxiliam na gestão da Sala.

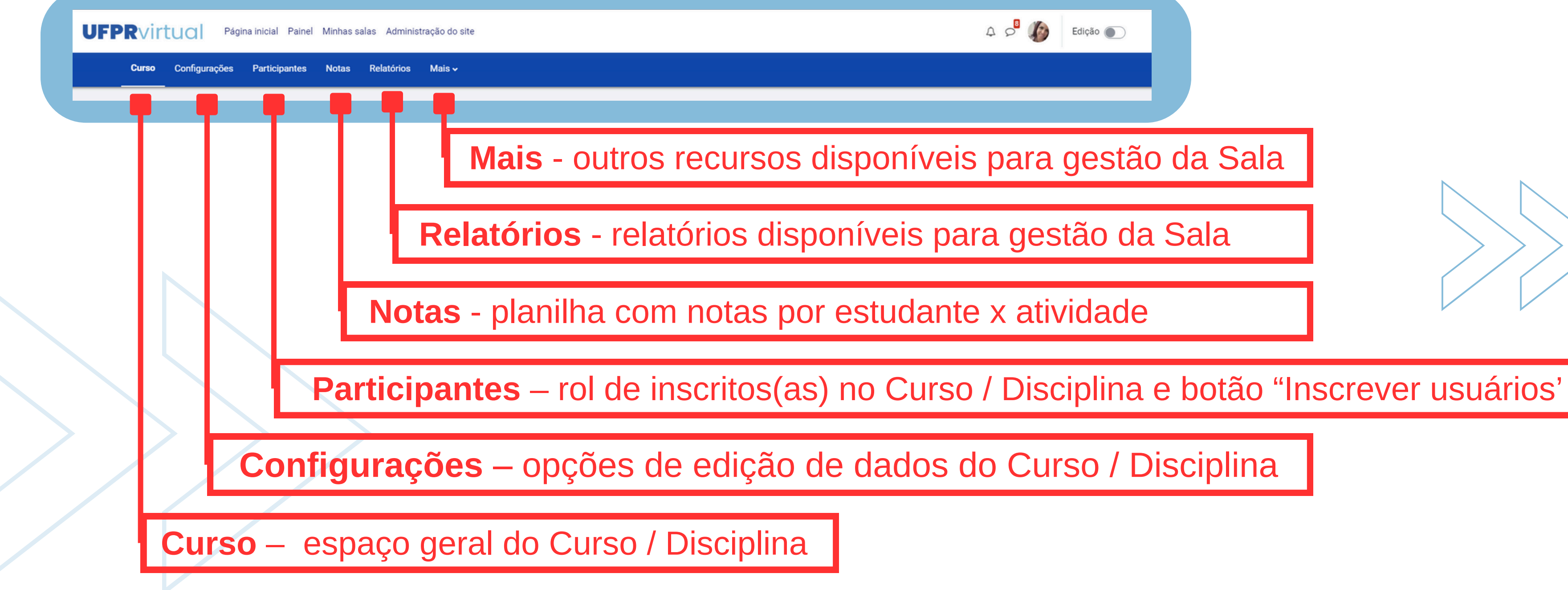

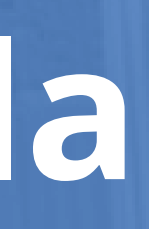

## Edição da Sala

Para editar a Sala e organizá-la pedagogicamente com recursos e atividades, é necessário habilitar a edição, no canto superior direito, ao lado da foto do usuário.

| <b>Curso</b> Configurações Participantes Notas Relatórios Mais <del>v</del> |               |
|-----------------------------------------------------------------------------|---------------|
| t<br>1 2023 SLLC078 LC21 ESTUDOS LITERÁRIOS II Prof GEOVANA GENTILI<br>→    |               |
| > Início                                                                    | Expandir tudo |
| <ul> <li>Apresentação do Módulo</li> </ul>                                  |               |
| $\sim$                                                                      |               |

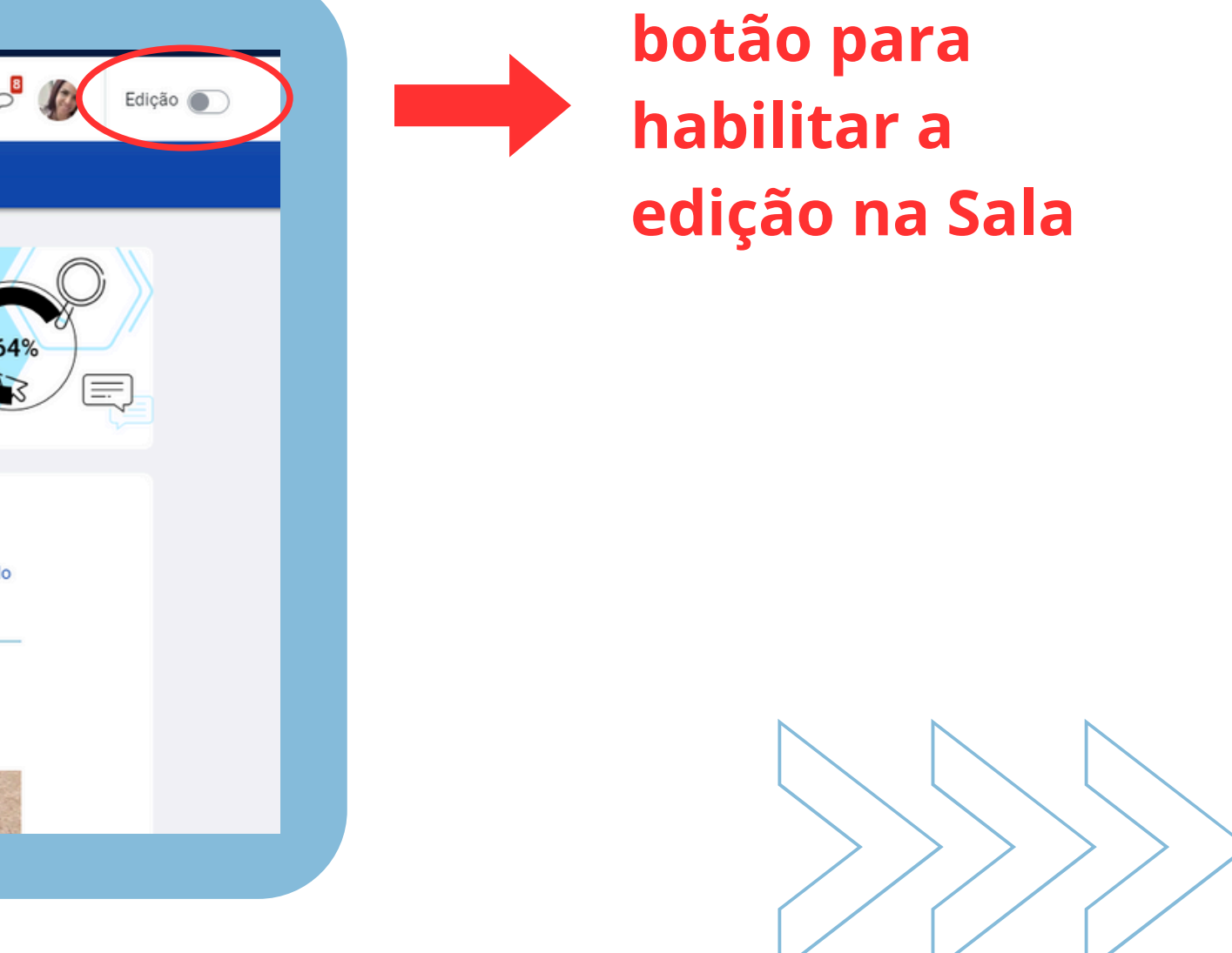

# Edição da Sala - incluir módulos

Para organizar pedagogicamente a Sala, é possível dividi-la em **"Módulos"** (também chamados de "linha do tempo"). Os módulos devem ser personalizados considerando o Plano da Disciplina (Ficha 2), organizando, em cada um deles, os materiais de estudo e as atividades a serem executadas. São exemplos de módulos: Ambientação, Apresentação da Disciplina, Unidade 1, Avaliação etc.

| ✓ Módulos                          | 1 |
|------------------------------------|---|
| Sala de Estudo: leitura e reflexão | I |
| Mãos à obra: hora de praticar!     | I |
| Adicionar uma atividade ou recurso |   |
| Adicionar Módulo                   |   |

exemplo de Módulo na sala

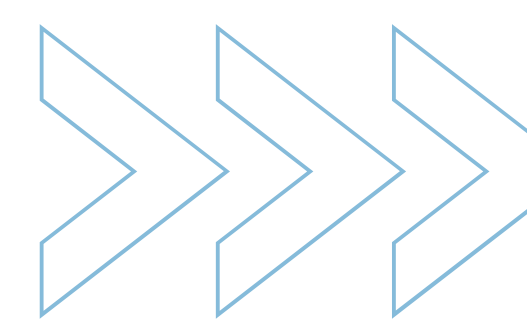

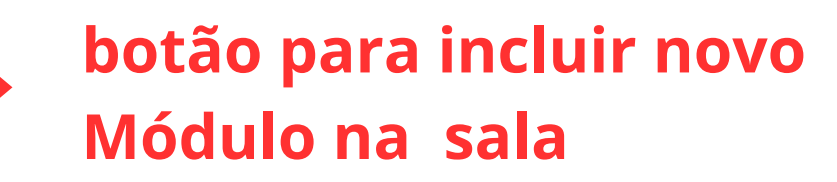

# Editando os Módulos (linha do tempo)

Para editar os **"Módulos"** (linha do tempo), pode-se editar seu nome no ícone lápis (sempre dando enter para alterar para o novo nome) ou editar nos 3 pontinhos verticais:

| Módulos                                                |  |
|--------------------------------------------------------|--|
| título do Módulo<br>Sala de Estudo: leitura e reflexão |  |
| Mãos à obra: hora de praticar!                         |  |
| Adicionar uma atividade ou recurso                     |  |
| Adicionar Módulo                                       |  |

### editor do Módulo

Edição

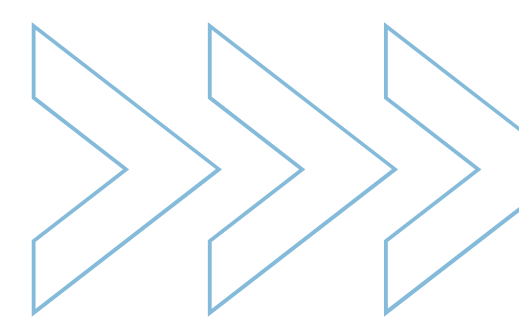

## Edição da Sala - incluir recurso e atividade

Em cada "Módulo", é possível adicionar recursos e atividades. Sugere-se a organização pedagógica dos módulos sob os rótulos: "Sala de Estudo: leitura e reflexão", para os materiais de estudo; e "Mãos à obra: hora de praticar!", para as atividades a serem realizadas. Esses rótulos são editáveis.

| UFPRvirtual Página inicial Painel Minhas salas Administração do site        |   |
|-----------------------------------------------------------------------------|---|
| <b>Curso</b> Configurações Participantes Notas Relatórios Mais <del>v</del> |   |
| ✓ Módulos                                                                   |   |
| Sala de Estudo: leitura e reflexão                                          | I |
| Mãos à obra: hora de praticar!                                              | i |
| + Adicionar uma atividade ou recurso                                        |   |
| Adicionar Módulo                                                            |   |

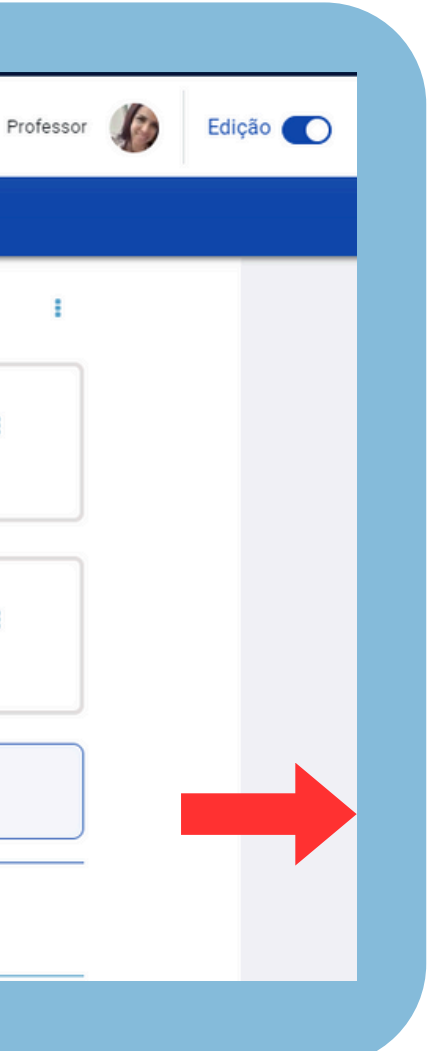

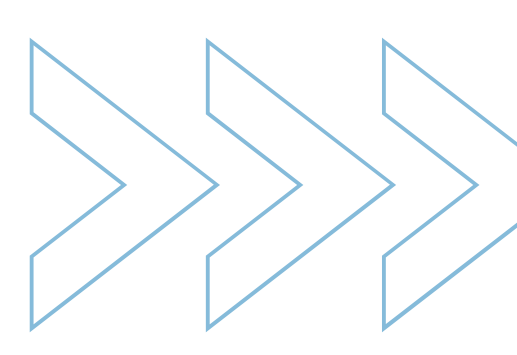

botão para adicionar recursos e atividades

## Edição da Sala - incluir recurso e atividade

Há um rol de recursos e atividades disponíveis que devem ser escolhidos em função do processo de ensino e aprendizagem, visando os objetivos de aprendizagem do Curso / Disciplina e o perfil de egresso a ser formado no Curso.

| <b>UFPR</b> viri | tual Página inicial Painel Minhas s                                            | Adicionar uma              | atividade ou re           | curso                         |                            |                              | ×                              | Ą |
|------------------|--------------------------------------------------------------------------------|----------------------------|---------------------------|-------------------------------|----------------------------|------------------------------|--------------------------------|---|
| Curso            | Configurações Participantes Notas                                              | Buscar                     |                           |                               |                            |                              |                                |   |
|                  | ✓ Módulos                                                                      | Favoritos To               | dos Atividade             | s Recursos                    |                            |                              |                                |   |
|                  | Sala de Estudo: leitura e reflex                                               | Arquivo<br>☆ 0             | Atividade Hot<br>Potatoes | Base de dados                 | Certificado<br>Simples     | に<br>chamado<br>会            | Chat     ☆                     |   |
|                  | Mãos à obra: hora de praticar!                                                 | Coleção de<br>midia        | Conteúdo do pacote IMS    | HeP<br>Conteúdo<br>interativo | ۲<br>Escolha               | FAQ_CIPEAD                   | Ferramenta<br>externa          |   |
|                  | Adicionar uma atividade ou recu<br>Adicionar Módulo                            | Fórum                      | GeoGebra                  | Glossário<br>☆ ❹              | H-⊅<br>H5P<br>☆ <b>(</b> ) | jitsi<br>☆ ❹                 | Jogo - Caça<br>Palavras<br>☆ € |   |
|                  | <ul> <li>linha do tempo 7 </li> <li>Adicionar uma atividade ou recu</li> </ul> | Jogo - Cobras e<br>Escadas | Jogo - Forca              | Jogo - Imagem<br>oculta       | Jogo -<br>Milionário       | Jogo - Palavras-<br>cruzadas | Jogo - Sudoku                  |   |

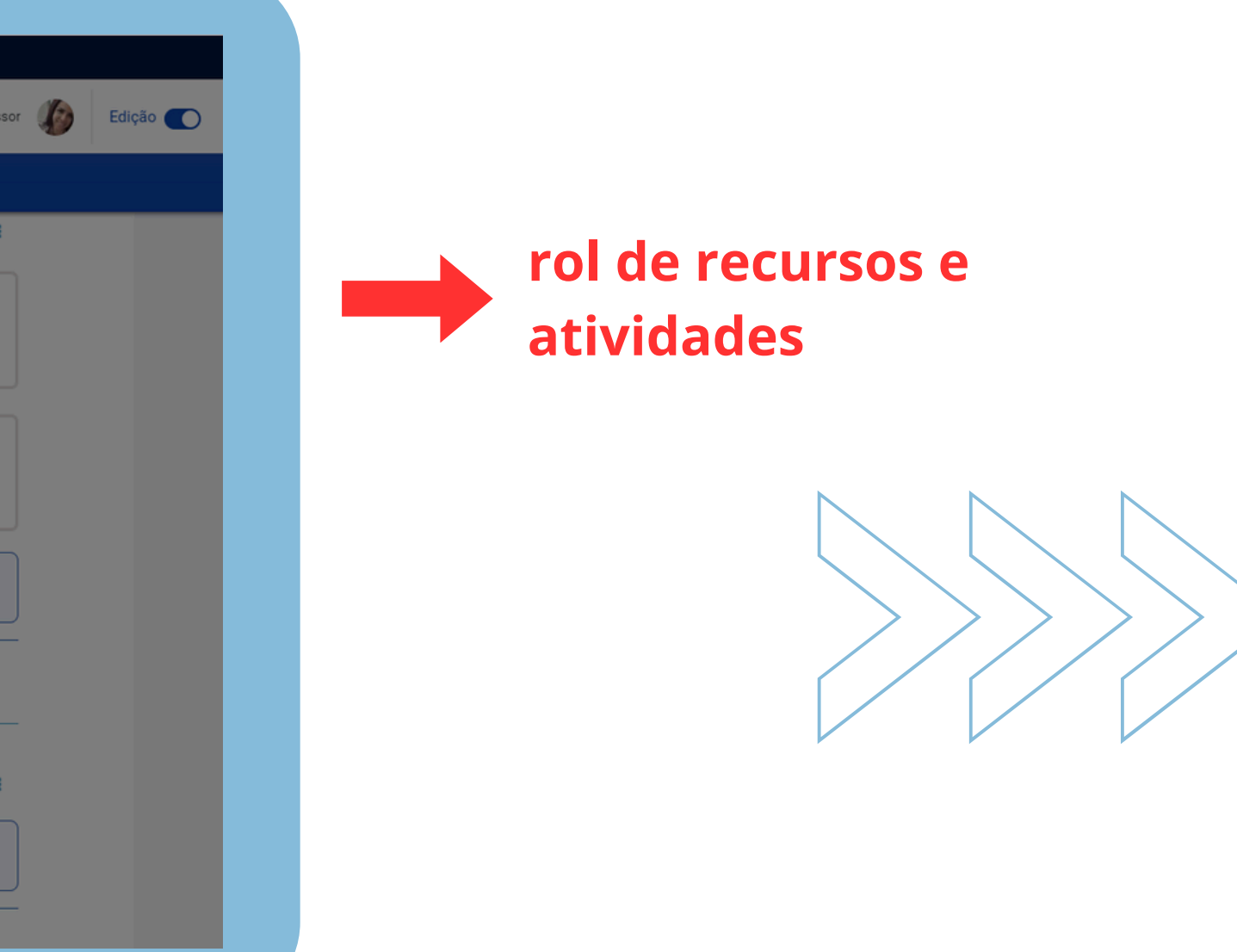

## Espaços laterais - à esquerda da tela

À esquerda da tela, no espaço do Curso, há um **Índice.** Conforme preferência de navegação na Sala, esse índice pode ser expansível, demonstrando os Módulos e os recursos e as atividades inseridas na Sala. É possível acesso direto a cada um deles, clicando sobre o elemento desejado.

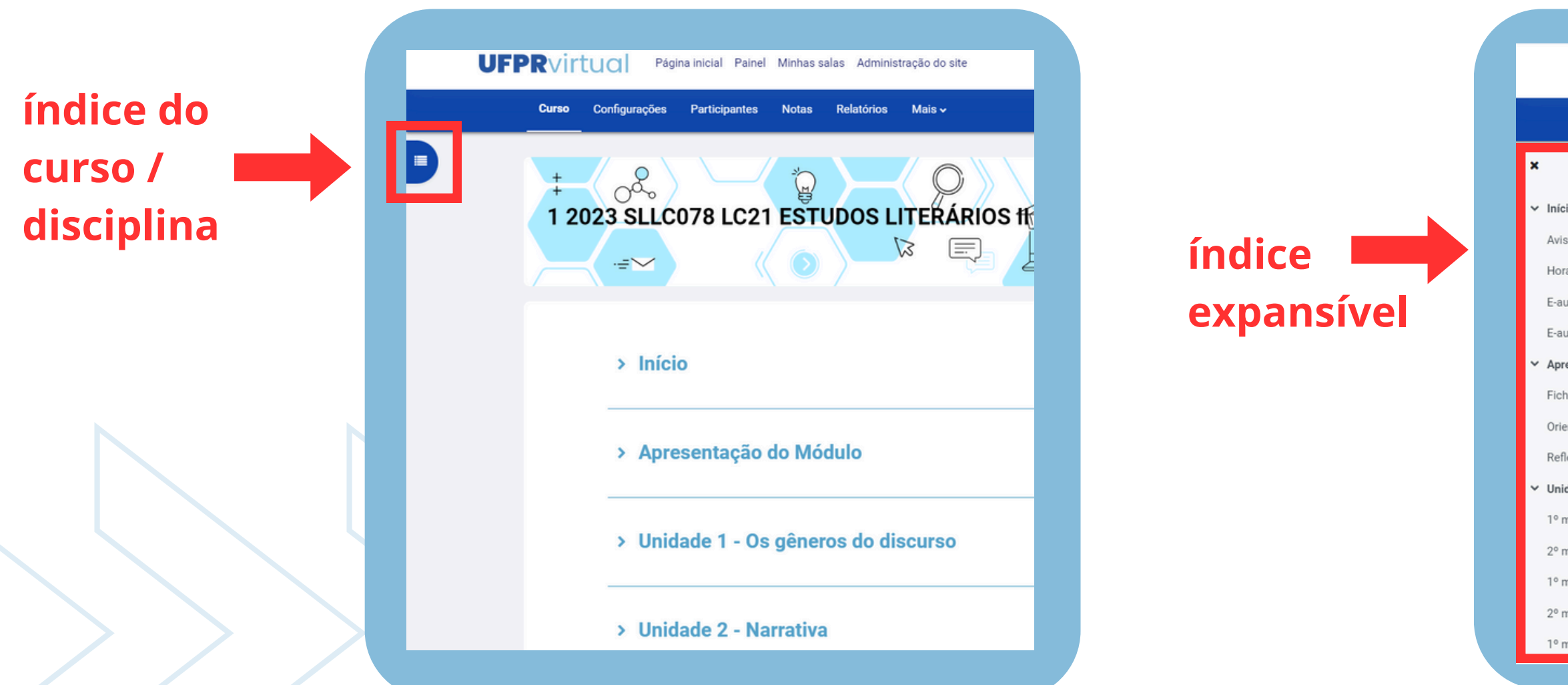

| UFPRvirt                                                                         | UO Pág        | ina inicial Painel | Minhas salas Adminis | tração do site                  |  |
|----------------------------------------------------------------------------------|---------------|--------------------|----------------------|---------------------------------|--|
| Curso                                                                            | Configurações | Participantes      | Notas Relatórios     | Mais 🗸                          |  |
| i <b>cio</b><br>risos do Módulo<br>pra do Café<br>aula RNP                       | Í             | ‡<br>1 2           | 023 SLLC07           | 78 LC21 ESTUDOS LITERÁRIOS IMPR |  |
| aula Jitsi<br>presentação do Módulo<br>cha 2 - Estudos Literário                 | Ш             |                    | > Início             |                                 |  |
| ientação de Estudo<br>flexão Inicial - Módulo E<br><b>idade 1 - Os gêneros d</b> | ч             |                    | > Aprese             | entação do Módulo               |  |
| momento: Aproximaçã<br>momento: Diálogos ent<br>momento - Estudo: Leit           |               |                    | > Unidad             | le 1 - Os gêneros do discurso   |  |
| momento - Prática: Fic<br>momento - Estudo: Inte                                 |               |                    | ✓ Unidad             | le 2 - Narrativa                |  |

## Espaços laterais - à direita da tela

À direita da tela, no espaço do Curso, há um **bloco de informações**. Nele, é possível acompanhar a progressão das atividades na Sala no formato de uma barra.

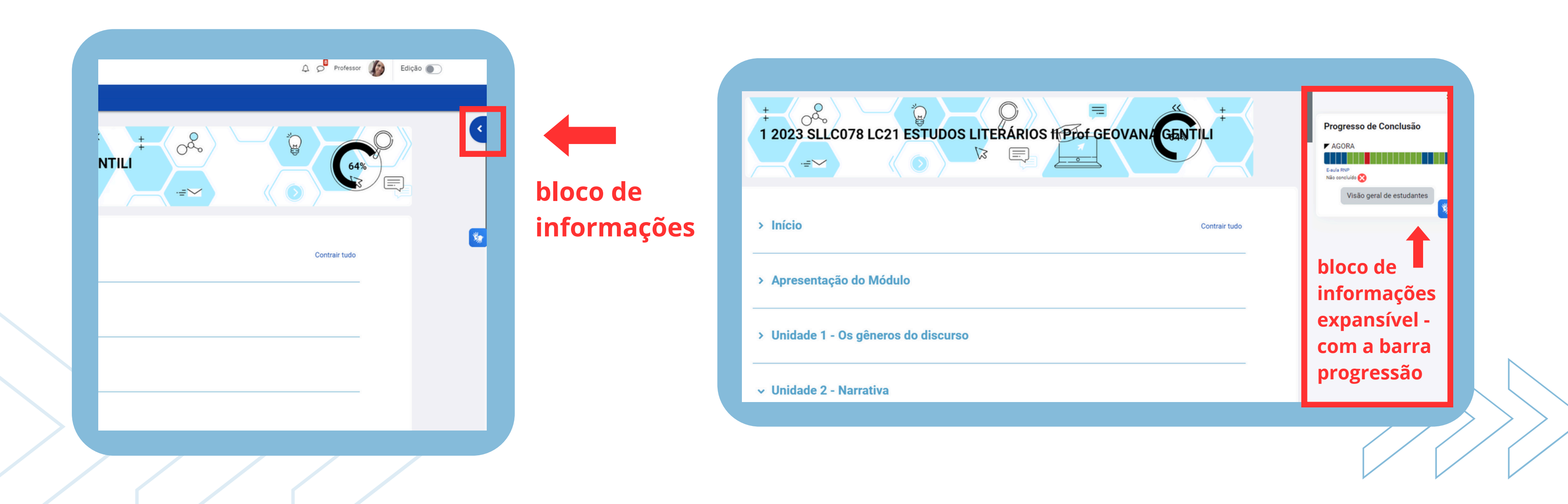

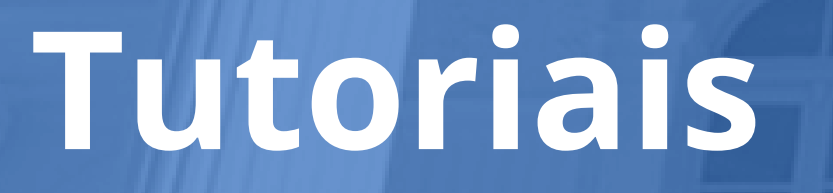

Para auxiliar na familiarização com o novo visual da UFPR Virtual, preparamos alguns tutoriais básicos e estão disponíveis no espaço "**Tutoriais**" na página inicial. Confira:

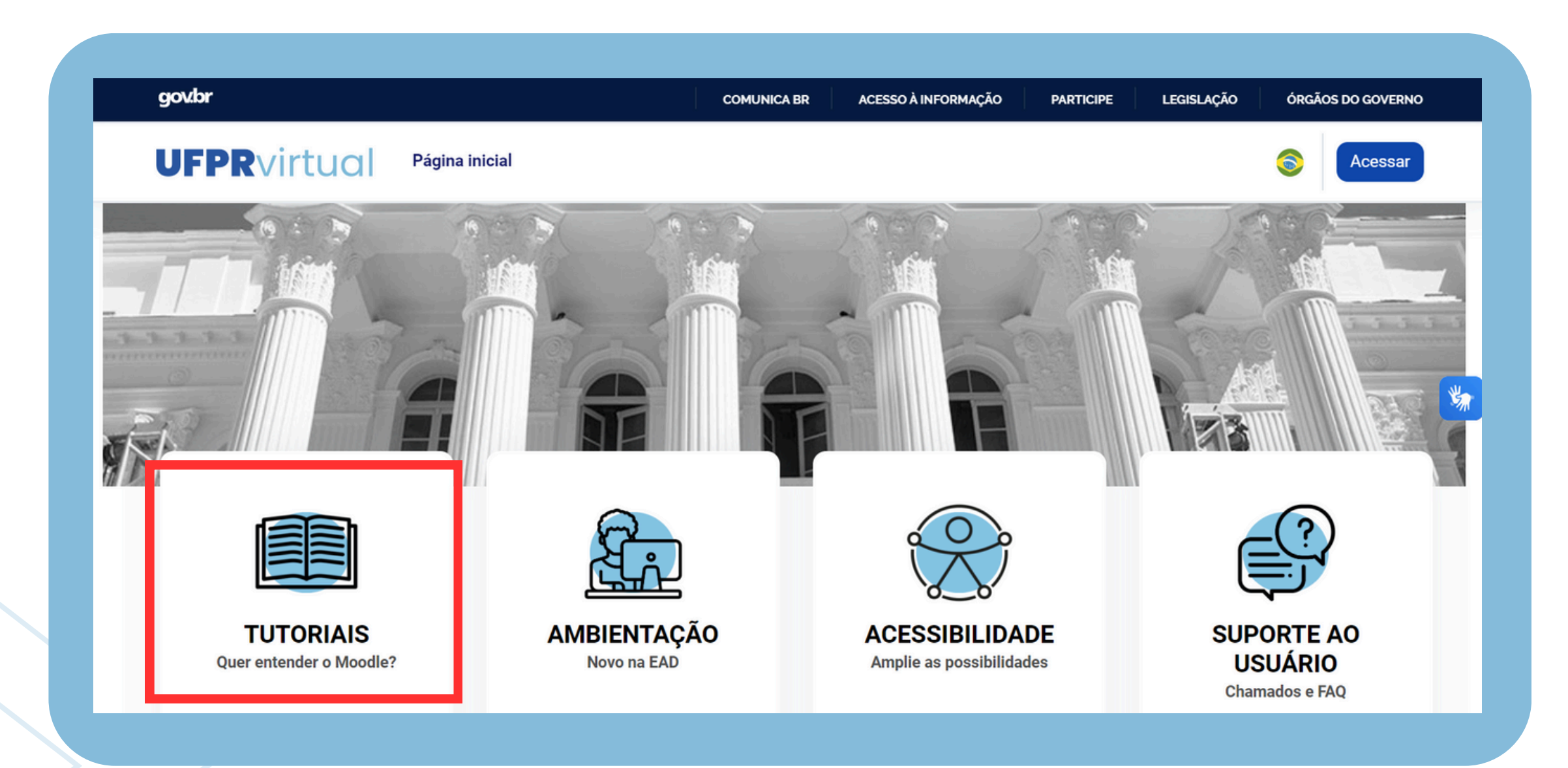

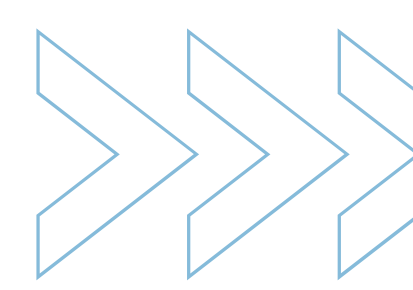

## Tutoriais

### No espaço Tutoriais, estão disponíveis:

| Tuto | oriais                                                        |                                             |                                                            |                                             |                     |
|------|---------------------------------------------------------------|---------------------------------------------|------------------------------------------------------------|---------------------------------------------|---------------------|
|      | Geral                                                         |                                             |                                                            |                                             |                     |
|      | Prezado Professor e prezada Professora,                       |                                             |                                                            |                                             |                     |
|      | Preparamos uma série de conteúdos formativos para auxiliá-lo  | os(as) em suas práticas pedagógica          | s na UFPR VIRTUAL, o Ambiente Virtual de Aprendizagem (A   | AVA) da UFPR.                               |                     |
|      | Neste espaço, você encontrará materiais instrucionais de natu | reza acadêmico-administrativa e pe          | dagógica que darão suporte para que possa utilizar os recu | irsos disponíveis nas Salas, na UFPR Virtua | al.                 |
|      | Caso encontre alguma dificuldade nesse percurso, contate nos  | ssa equipe, via <u>Suporte ao Usuário</u> . |                                                            |                                             |                     |
|      | Equipe CIPEAD                                                 |                                             |                                                            |                                             |                     |
|      |                                                               |                                             |                                                            |                                             |                     |
|      | Explicação sobre a navegação e notas apos atualização da UP   | PR Viertual em 06/2024:                     | Mayogação para Estud                                       | lantos .                                    |                     |
|      |                                                               | Vintual                                     | Navegação para Estudantes di a EStud                       | Idifies : UPBO Notas                        | Notes no DD Virtual |
|      | Navegação                                                     | virtual                                     |                                                            |                                             | Notas na            |
|      |                                                               |                                             |                                                            | _                                           |                     |
|      | нар                                                           | : 🖽                                         | opções de Acessibilidade ACESSIDIII                        | dade :                                      |                     |
|      |                                                               |                                             | na UF 🕨 /irtual                                            |                                             |                     |
|      |                                                               |                                             |                                                            |                                             |                     |

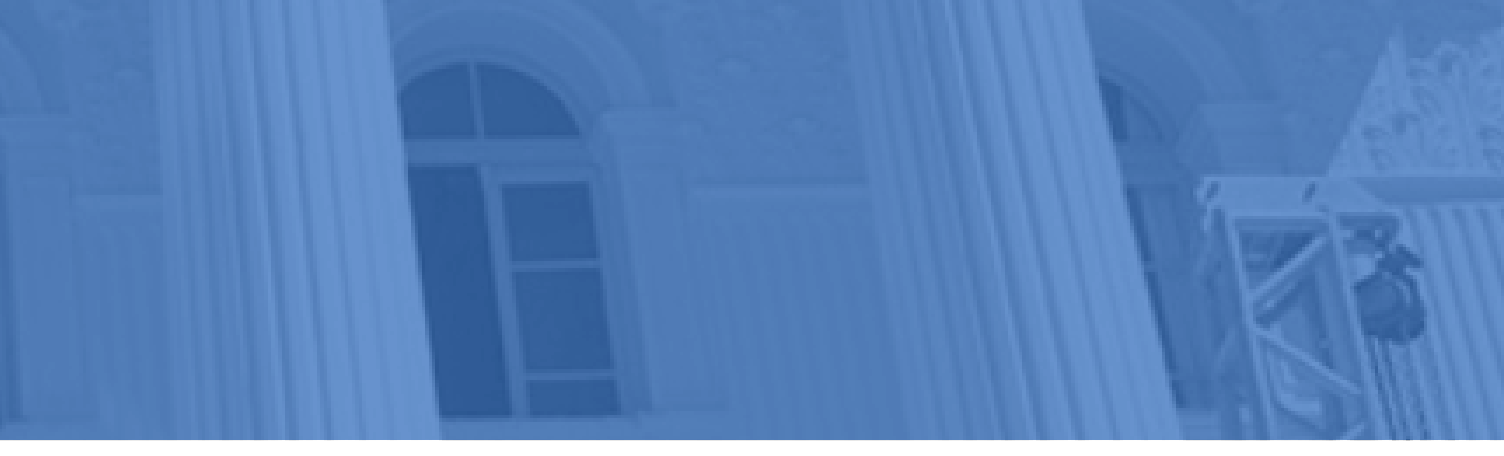

Navegação UFPR Virtual: <a href="https://youtu.be/dVhar9NE8lc">https://youtu.be/dVhar9NE8lc</a>

### Navegação para Estudante UFPR Virtual:

https://youtu.be/GXZgKo7Goul

**Recursos e Atividades:** 

https://youtu.be/5oQQDJ2zF2U

### Notas:

https://youtu.be/IXx75u\_pPzU

**H5P:** <u>https://youtu.be/8op5MqOG2eQ</u>

Acessibilidade: https://youtu.be/\_J4GF\_5NlLw

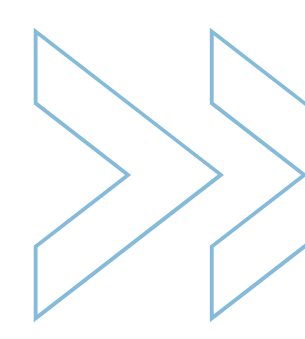

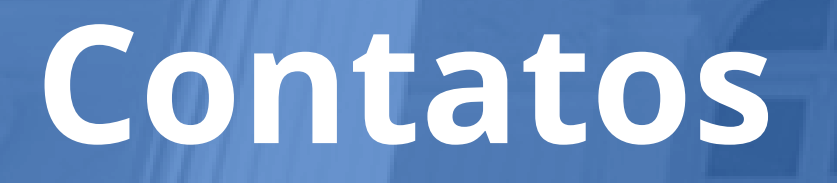

Caso precise de apoio, contate-nos pelo Suporte ao Usuário. Seguem os canais:

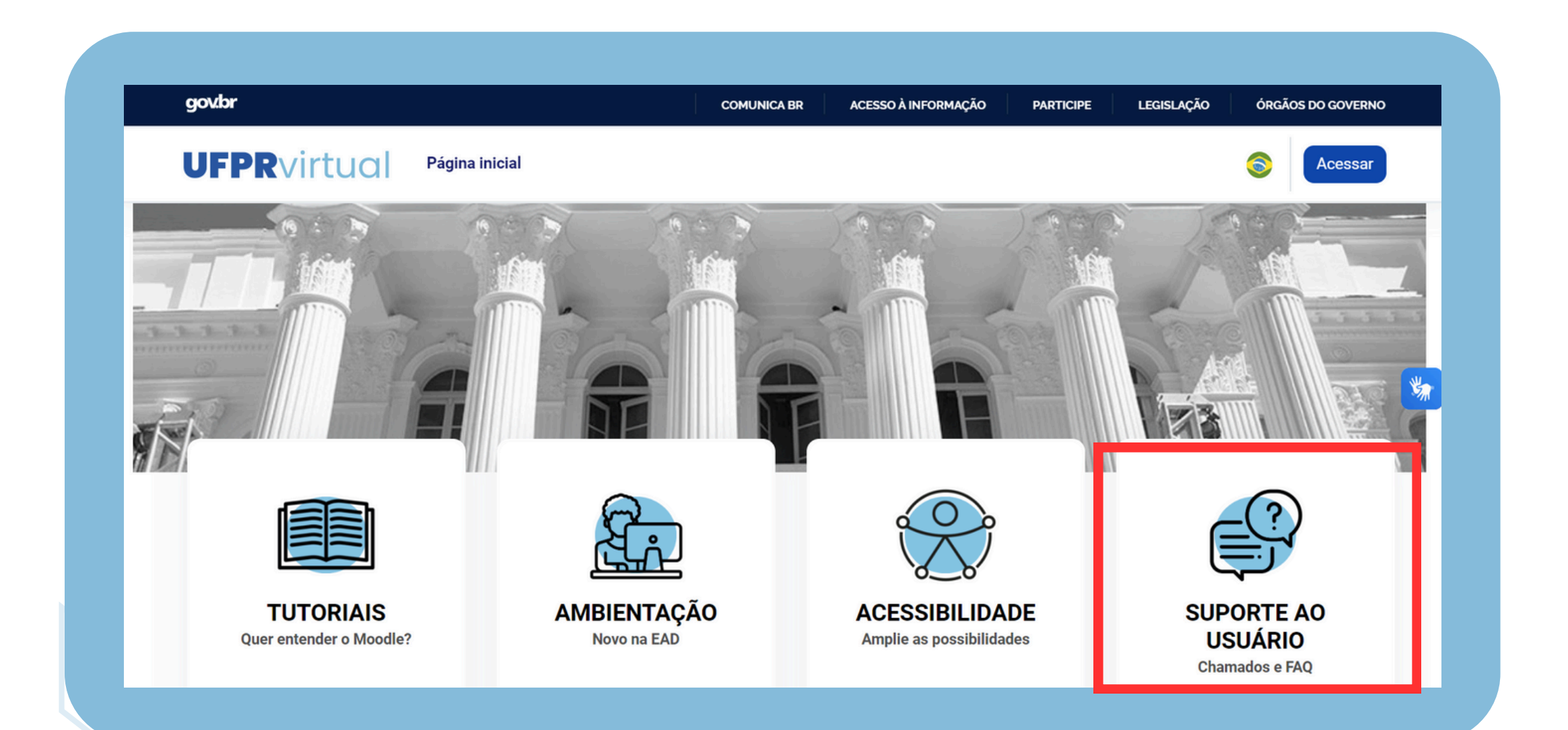

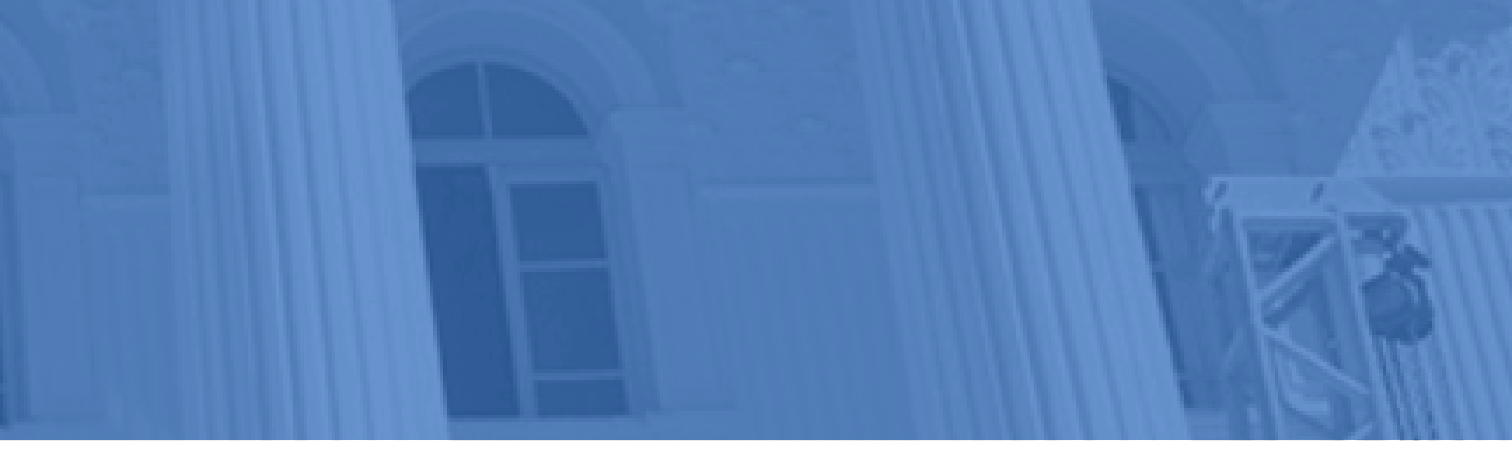

### **Suporte UFPR Virtual** E-mail: <u>suporte ufprvirtual@ufpr.br</u>

### **Dificuldade com login / senha**

https://ufprvirtual.ufpr.br/mod/page/vi ew.php?id=60571

gov.br

### UFPRvirtual Página inicial

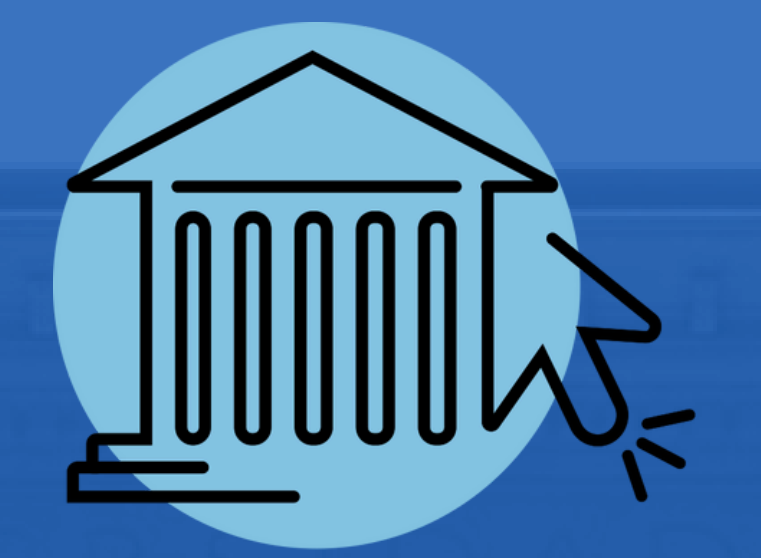

# Desejamos a todos (as) uma excelente experiência e vivência acadêmica na UFPR Virtual!

ACESSO À INFORMAÇÃO

PARTICIPE

LEGISLAÇÃO

## **UFPR**virtual

### Página inicial

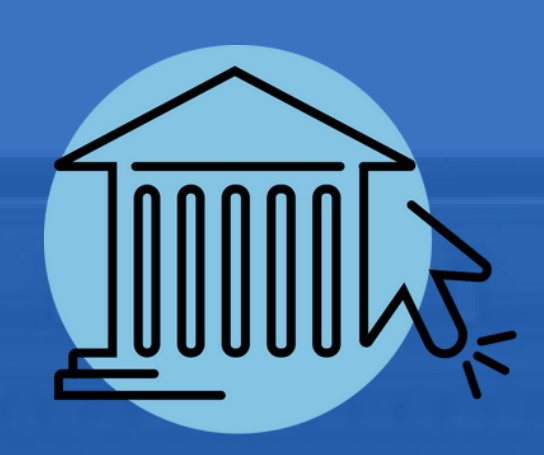

**Reitoria UFPR** Prof. Dr. Ricardo Marcelo Fonseca (Reitor) Prof.<sup>a</sup> Dr.<sup>a</sup> Graciela Inês Bolzón de Muniz (Vice-Reitora)

Pró-Reitoria de Graduação e Educação Profissinal (PROGRAD) Prof. Dr. Julio Gomes (Pró-Reitor)

Coordenadoria de Integração de Políticas de Educação a Distância (CIPEAD) Prof.<sup>a</sup> Dr.<sup>a</sup> Geovana Gentili Santos (Coordenadora)

**Programa Sistema UAB/UFPR** Prof.<sup>a</sup> Dr.<sup>a</sup> Geovana Gentili Santos (Coordenadora Geral) Prof.<sup>a</sup> Dr.<sup>a</sup> Ayumi Nakaba (Coordenadora Adjunta)

Conteudistas

Prof. Dr. Celso Ishida (EM - Programa Sistema UAB) Prof. Dr. Anderson Marcolino (EM - Programa UFPR Onde Você Estiver) Prof.<sup>a</sup> Dr.<sup>a</sup> Geovana Gentili Santos (Coordenadora CIPEAD/UAB)

Realização:

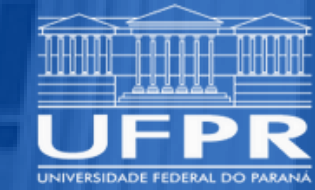

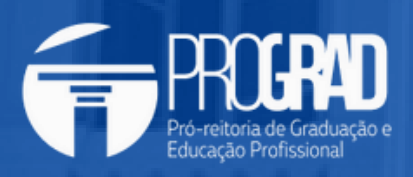

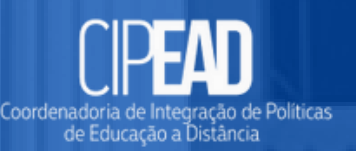

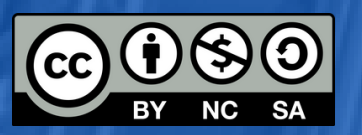

Apoio: